## 6 findit.lu Tutorials

## Episode 7: Exploring databases subject or type

In some cases you might don't know the name of a specific database, but you would like get an overview of suiting databases to your subject. Read the following episode to learn how to find a database by subject or publisher.

Let's stay in the "Find Database"-area.

We will start with searching databases by subject. In **Episode 4: Find a database (alphabetical list or by name)** we searched within the Title-tab, now click on the "Category" tab. Here you are presented with a list of categories or subjects.

| nd Database                                                                                                    |                                                                                                    | Gue |
|----------------------------------------------------------------------------------------------------|----------------------------------------------------------------------------------------------------|-----|
| Title Locate                                                                                                    | Category                                                                                                    |     |
| Category                                                                                                    | Sub-category                                                                                                    |     |
| 000-Generalities       -         100-Philosophy +         Psychology         200-Religion         300-Social sciences         400-Language         500-Natural sciences +         mathematics         600-Technology         700-The arts | 004-Computer science(17)<br>010-Bibliographies(24)<br>020-Library and information science(14)<br>030-General encyclopedic works(23)<br>050-General serial publications(14)<br>070-Journalism, publishing(11)<br>090-Manuscripts, rare books(6)<br>ALL(85) |     |
| Show a                                                                                                    | II © Show unrestricted                                                                                                    |     |
|                                                                                                    |                                                                                                    |     |

Let's say we would like to see all databases that contain resources on "Law". First, click on "300-Social Sciences" in the Category list. The list of sub-categories will change and you will see "340-Law(xx)" is in the list. The number in parentheses after the sub-category is the number of resources available in the sub-category.

The categories of databases are using the first and second categories of the Dewey Decimal Classification system (DDC).

More information on DDC, see <u>http://en.wikipedia.org/wiki/Dewey Decimal Classification</u>. For a list of subjects in the first two sub-categories: <u>http://www.oclc.org/dewey/resources/summaries/#ten</u>

| Inte Locate C                                                                                                    |                                                                                                    |           |
|----------------------------------------------------------------------------------------------------|----------------------------------------------------------------------------------------------------|-----------|
| Category 000-Generalities 100-Philosophy + Psychology 200-Religion 300-Social sciences 400-Language 500-Natural sciences + mathematics 600-Technology | Sub-category         320-Political sciences(18)         330-Economics(35)         340-Law(45)         350-Public administration(22)         370-Education(19)         390-Customs, folklore(16)         ALL(86) | <b>GO</b> |
| 700-The arts                                                                                                    | © Show unrestricted                                                                                                    |           |

After selecting a sub-category, click on the "Go" button. The system will display a list of resources for your selected subject sorted from A to Z.

| atabase List         rch for "Category=300-Social sciences,<br>-Category=340-Law" found 45 Databases         ults List Brief View         its:         Beck-Online - Hein         Go to         Me         Beck-Online - Full Text         Code permanent environnement et nuisances (Editions Législatives)         Code permanent social (Editions Législatives)         Credo Reference Law (Full Text)         Cado Reference Social Sciences (Full Text)         Dalloz Revues (Full Text)         Dalloz Revues (Full Text)         Dalloz Revues (Full Text)         Dalloz Revues (Full Text)         Dalloz Revues (Full Text)         Dalloz Revues (Full Text)         Dalloz Revues (Full Text)         Balloz Revues (Full Text)         Dalloz Revues (Full Text)         Begecenet - English (Full Text)         esp@cenet - German / Deutsch (Full Text)         esp@cenet - German / Deutsch (Full Text)         European NAvigator (ENA) (Full Text)         European Union Legal Database (EUR-Lex)         FRANCIS (Ovid)         Gatt digital library : 1947-1994                                                                                                    | <u>aSearch</u><br>Type      |                                                |       |
|----------------------------------------------------------------------------------------------------|-----------------------------|------------------------------------------------|-------|
| Credo Reference Law Full Text Database Name Eack-Online - Hein Go to Me Database Name Beck-Online (Full Text Code permanent environnement et nuisances (Editions Législatives) Code permanent social (Editions Législatives) (Full Text Credo Reference Law (Full Text Credo Reference Social Sciences (Full Text Database Rechtswörterbuch (DRW) DoctrinalPlus Documents online (WTO) esp@cenet - English (Full Text European NAvigator (ENA) (Full Text European Induced Sciences (Full Text European Induced Sciences (Full Text European Induced Sciences (Full Text European Induced Sciences (Full Text European Induced Sciences (Full Text European Induced Sciences (Full Text European Induced Sciences (Full Text European Induced Sciences (Full Text European Induced Sciences (Full Text European Induced Sciences (Full Text European Induced Sciences (Full Text European Induced Sciences (Full Text European Induced Sciences (Full Text European European (Full Text) European European (Full Text) European European (Full Text) European Induced Sciences (Full Text) European Induced Sciences (Full Text) European European (Full Text) European European (Full Text) European European (Full Text) European European (Full Text) European (Full Text) European (Full Te                  | <u>aSearch</u><br>Type      |                                                |       |
| Crede or 240-Law found 45 Databases  its List Brief View  k-Online - Hein Go to Me Database Name Beck-Online [Full Text] Code permanent environnement et nuisances (Editions Législatives) Code permanent social (Editions Législatives) [Full Text] Credo Reference Law [Full Text] Credo Reference Social Sciences [Full Text] Dalloz Revues [Full Text] Dalloz Revues [Full Text] Dalloz Revues [Full Text] Dalloz Revues [Full Text] Dalloz Revues [Full Text] Dalloz Revues [Full Text] Dalloz Revues [Full Text] Dalloz Revues [Full Text] Dalloz Revues [Full Text] Dalloz Revues [Full Text] Dalloz Revues [Full Text] Credo Reference Law [Full Text] Dalloz Revues [Full Text] Dalloz Revues [Full Text] Dalloz Revues [Full Text] European International [Full Text] European International [Full Text] European Union Legal Database (EUR-Lex) FRANCIS (Ovid) GATT digital library : 1947-1994                                                                                                    | t <u>a Search</u><br>Type   |                                                |       |
| Itts List Brief View kcOnline - Hein Go to Me Database Name Beck-Online [Full Text] Code permanent environnement et nuisances (Editions Législatives) Code permanent social (Editions Législatives) [Full Text] Credo Reference Law [Full Text] Credo Reference Social Sciences [Full Text] Dalloz Revues [Full Text] Dalloz Revues [Full Text] Dalloz fr (civil) [Full Text] Access only in: B IIIi Deutsches Rechtswörterbuch (DRW) DoctrinalPlus Documents online (WTO) esp@cenet - English [Full Text] esp@cenet - English [Full Text] European NAvigator (ENA) [Full Text] European Inion Legal Database (EUR-Lex) FRANCIS (Ovid) GATT digital library: 1947-1994                                                                                                    | ta Search<br>Type           |                                                |       |
| k-Online - Hein       Go to       Me         Database Name       Beck-Online [Full Text]         Code permanent environnement et nuisances (Editions Législatives)         Code permanent social (Editions Législatives)         Code permanent social (Editions Législatives)         Code permanent social (Editions Législatives)         Code permanent social (Editions Législatives)         Code Reference Law         Palloz Revues         Full Text         Dalloz Revues         Dalloz Revues         Full Text         Dalloz Revues         Dalloz Revues         Full Text         Dalloz Revues         Full Text         Access only in:         B Illi         Deutsches Rechtswörterbuch (DRW)         DoctrinalPlus         Documents online (WTO)         esp@cenet - English         Full Text         esp@cenet - German / Deutsch         Full Text         European NAvigator (ENA)         Full Text         European Union Legal Database (EUR-Lex)         FRANCIS (Ovid)         GATT digital library : 1947-1994                                                                                                    | ta Search<br>Type           |                                                |       |
| Database Name Beck-Online [Full Text] Code permanent environnement et nuisances (Editions Législatives) Code permanent social (Editions Législatives) Code permanent social (Editions Législatives) Database (Full Text) Dalloz Revues [Full Text] esp@cenet - English [Full Text] European Navigator (ENA) [Full Text] European Inion Legal Database (EUR-Lex) FRANCIS (Ovid) GATT digital library : 1947-1994                                                                                                    | Туре                        | <previous< td=""><td>Next&gt;</td></previous<> | Next> |
| Beck-Online [Full Text] Code permanent environnement et nuisances (Editions Législatives) Code permanent social (Editions Législatives) [Full Text] Credo Reference Law [Full Text] Dalloz Revues [Full Text] Dalloz Revues [Full Text] Dalloz fr (civil) [Full Text] Access only in: <b>B</b> IIIi Deutsches Rechtswörterbuch (DRW) DoctrinalPlus Documents online (WTO) esp@cenet - English [Full Text] esp@cenet - French / Français [Full Text] esp@cenet - German / Deutsch [Full Text] European NAvigator (ENA) [Full Text] European Union Legal Database (EUR-Lex) FRANCIS (Ovid) GATT digital library : 1947-1994                                                                                                    |                             | Actions                                        |       |
| Code permanent environnement et nuisances (Editions Législatives)<br>Code permanent social (Editions Législatives) Full Text<br>Credo Reference Law Full Text<br>Dalloz Revues Full Text<br>Dalloz Revues Full Text<br>Dalloz fr (civil) Full Text<br>Deutsches Rechtswörterbuch (DRW)<br>DoctmalPlus<br>Documents online (WTO)<br>esp@cenet - English Full Text<br>esp@cenet - French / Français Full Text<br>European Navigator (ENA) Full Text<br>European Union Legal Database (EUR-Lex)<br>FRANCIS (Ovid)<br>GATT digital library : 1947-1994                                                                                                    | Link                        | <b>(i)</b>                                     |       |
| Code permanent social (Editions Législatives) [Full Text] Credo Reference Law [Full Text] Credo Reference Social Sciences [Full Text] Dalloz Revues [Full Text] Dalloz Revues [Full Text] Dalloz fr (civil) [Full Text] Access only in: <b>B</b> IIIi Deutsches Rechtswörterbuch (DRW) DoctinalPlus Documents online (WTO) esp@cenet - English [Full Text] esp@cenet - French / Français [Full Text] esp@cenet - German / Deutsch [Full Text] European Navigator (ENA) [Full Text] European Union Legal Database (EUR-Lex) FRANCIS (Ovid) GATT digital library : 1947-1994                                                                                                    | Full Text Link              | (i)                                            |       |
| Credo Reference Law Full Text Credo Reference Social Sciences Full Text Dalloz Revues Full Text Dalloz, fr (civil) Full Text Deutsches Rechtswörterbuch (DRW) DoctinalPlus Documents online (WTO) esp@cenet. English Full Text esp@cenet. French / Français Full Text esp@cenet. German / Deutsch Full Text European Union Legal Database (EUR-Lex) FRANCIS (Ovid) GATT digital library : 1947-1994                                                                                                    | Link                        | í                                              |       |
| Credo Reference Social Sciences [Full Text] Dalloz Revues [Full Text] Dalloz, fr (civil) [Full Text] Access only in: B IIIi Deutsches Rechtswörterbuch (DRW) DoctrinalPlus Documents online (WTO) esp@cenet - English [Full Text] esp@cenet - French / Français [Full Text] esp@cenet - German / Deutsch [Full Text] European NAvigator (ENA) [Full Text] European Union Legal Database (EUR-Lex) FRANCIS (Ovid) GATT digital library : 1947-1994                                                                                                    | Electronic Bo<br>Searchable | ook, (i)                                       |       |
| Dalloz Revues [Full Text] Dalloz.fr (civil) [Full Text] Access only in: B IIIi Deutsches Rechtswörterbuch (DRW) DoctrinalPlus Documents online (WTO) esp@cenet - English [Full Text] esp@cenet - French / Français [Full Text] esp@cenet - German / Deutsch [Full Text] European NAvigator (ENA) [Full Text] European Union Legal Database (EUR-Lex) FRANCIS (Ovid) GATT digital library: 1947-1994                                                                                                    | Electronic Bo<br>Searchable | ook, (i)                                       |       |
| Dalloz fr (civil) Full Text Access only in: B IIIi Deutsches Rechtswörterbuch (DRW) DoctrinalPlus Documents online (WTO) esp@cenet - English Full Text esp@cenet - Erench / Français Full Text esp@cenet - German / Deutsch Full Text European NAvigator (ENA) Full Text European Union Legal Database (EUR-Lex) FRANCIS (Ovid) GATT digital library : 1947-1994                                                                                                    | Link                        | (i)                                            |       |
| Deutsches Rechtswörterbuch (DRW)<br>Deutsches Rechtswörterbuch (DRW)<br>DoctrinalPlus<br>Documents online (WTO)<br>esp@cenet - English [Full Text]<br>esp@cenet - German / Deutsch [Full Text]<br>esp@cenet - German / Deutsch [Full Text]<br>European NAvigator (ENA) [Full Text]<br>European Union Legal Database (EUR-Lex)<br>FRANCIS (Ovid)<br>GATT digital library : 1947-1994<br>Build Database (EURT) & Second Database (EUR-Lex)<br>FRANCIS (Duid)                                                                                                    | Link                        | (i)                                            |       |
| DoctrinalPlus Documents online (WTO) esp@cenet - English [Full Text] esp@cenet - French / Français Full Text esp@cenet - German / Deutsch [Full Text] European NAvigator (ENA) [Full Text] European Union Legal Database (EUR-Lex) FRANCIS (Ovid) GATT digital library : 1947-1994                                                                                                    | Link                        | (i) <del>(</del> )                             |       |
| Documents online (WTO)<br>esp@cenet - English [Full Text]<br>esp@cenet - French / Français [Full Text]<br>esp@cenet - German / Deutsch [Full Text]<br>European NAvigator (ENA) [Full Text]<br>European Union Legal Database (EUR-Lex)<br>FRANCIS (Ovid)<br>GATT digital library : 1947-1994<br>With Out on the state of the state of the stat | Link                        | (i)                                            |       |
| esp@cenet - English Full Text<br>esp@cenet - French / Français Full Text<br>esp@cenet - German / Deutsch Full Text<br>European NAvigator (ENA) Full Text<br>European Union Legal Database (EUR-Lex)<br>FRANCIS (Ovid)<br>GATT digital library : 1947-1994<br>Unio Difference Split Dev (Full Text) Access only in Full<br>European Union Legal Database (EUR-Lex)<br>FRANCIS (Ovid)<br>GATT digital library : 1947-1994                                                                                                    | Link                        | ( <b>i</b> ) (+)                               |       |
| esp@cenet - French / Français Full Text<br>esp@cenet - German / Deutsch Full Text<br>European NAvigator (ENA) Full Text<br>European Union Legal Database (EUR-Lex)<br>FRANCIS (Ovid)<br>GATT digital library : 1947-1994<br>Unio Dia to the Device Section Section     | Search-and-g                | go (i)+Q                                       |       |
| esp@cenet - German / Deutsch Full Text European NAvigator (ENA) Full Text European Union Legal Database (EUR-Lex) FRANCIS (Ovid) GATT digital library : 1947-1994                                                                                                    | Search-and-                 | , i)+Q                                         |       |
| European NAvigator (ENA) (Full Text)<br>European Union Legal Database (EUR-Lex)<br>FRANCIS (Ovid)<br>GATT digital library : 1947-1994                                                                                                    | Search-and-o                | i)+Q                                           |       |
| European Union Legal Database (EUR-Lex)<br>FRANCIS (Ovid)<br>GATT digital library : 1947-1994                                                                                                    | Link                        | (i)(+)                                         |       |
| FRANCIS (Ovid)<br>GATT digital library : 1947-1994                                                                                                    | Searchable                  | (i)+Q                                          |       |
| GATT digital library : 1947-1994                                                                                                    | Index . Searc               | chable (i)                                     |       |
|                                                                                                    | Search-and-o                | i)+Q                                           |       |
| Hein Online - English Reports ( an read Access only III. )                                                                                                    | Link , Index                | (i)                                            |       |
| Hein Online - Law Journal Library Full Text Access only in: B                                                                                                    | Index                       | (i)                                            |       |
| Hein Online - Legal Classics Full Text Access only in: B                                                                                                    | Index                       | (i)                                            |       |
| -Online - Hein Go to Me                                                                                                    | taSearch                    | <previous< td=""><td>Next&gt;</td></previous<> | Next> |
|                                                                                                    |                             |                                                |       |

Click on the resource name to be connected to it. You can also view information about the resource by clicking on the i-icon in the "Actions" column. A separate window will open providing details about the database.

| Database Details      | Penorts Full Text Access only in: B III                                                                                                    |
|-----------------------|----------------------------------------------------------------------------------------------------|
| Type:                 | Link                                                                                                    |
|                       | Index                                                                                                    |
| Description:          | "English Reports " is one of HeinOnline's<br>subscribed collections. It aims to provide a full<br>reprint of English law reports dating back<br>hundreds of centuries. |
| Publisher:            | HeinOnline                                                                                                    |
| Creator:              | HeinOnline                                                                                                    |
| Search Hints:         | Allows searching by All fields and title.<br>Boolean searching is supported for AND and<br>OR.                                                                         |
| Category/Subcategory: | 300-Social sciences / 340-Law                                                                                                    |
| ategory/Subcategory:  | OR.<br>300-Social sciences / 340-Law                                                                                                    |

If you would like to do an **advanced search** for databases, please choose the **"Locate"**-tab within the "Find Database"-menu.

Let's say that you would like to find all databases which contain natural scientific content and which are searchable via findit.lu.

| findit.l              | uembourg ebooks news help                                    | BNL   |
|-----------------------|--------------------------------------------------------------|-------|
| QuickSearch Find Data | tabase   Find e-Journal   MetaSearch   My Space              | A     |
| Find Database  Data   | base List   Search in DB   Results in DB                     | Guest |
| Find Datab            | ase                                                          |       |
| Title Loo             | ate Category                                                 |       |
| Title                 |                                                              |       |
| Database Vendor:      | <b>GO</b>                                                    |       |
| Category:             | 500-Natural sciences + mathen -                              |       |
| Any Word:             |                                                              |       |
| Type:                 | Searchable                                                   |       |
|                       | Show all O Show unrestricted                                 |       |
|                       |                                                              |       |
|                       | Roward by Metalib                                            |       |
|                       | Turn Off Auto Refresh Accessibility Statement and Disclaimer |       |
|                       |                                                              |       |
|                       |                                                              |       |

Choose the category "Natural sciences + mathematics" within the Category-field and "Searchable" within the Type-field and click the "Go"-button. The system will display a list of searchable resources for your selected subject sorted from A to Z.

Besides searching for category and type you can also search for a specific vendor (e.g. Thomson, Elsevier, Ebsco), the title of the databases or any word within the description of a database in combination.

Next up is Episode 8: How do I find a journal by name, subject or ISSN?

List of all Episodes: <u>http://blog.findit.lu/help</u>